13010-M05-01

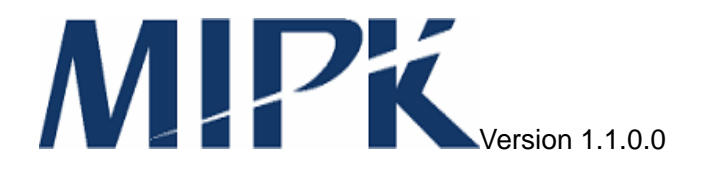

# MIPK システム初期設定/運用マニュアル

(MIPK モバイルルータ設定編)

Copyright(C) 2002-2005 ROOT INC. All Rights Reserved.

| <br>目 | 次 |                                       |
|-------|---|---------------------------------------|
| <br>目 | 次 | · · · · · · · · · · · · · · · · · · · |

| 1. | このマニュ              | ュアルについて                     | 1  |
|----|--------------------|-----------------------------|----|
| 2. | ネットワー              | - ク構成                       | .1 |
| 3. | 管理用イン              | ンタフェース                      | .2 |
|    | 31 コン              | ノールポート                      | 2  |
|    | 3.2. TELN          |                             | 2  |
| 4  |                    |                             | 2  |
| 4. | U9172              | ニロクアウト                      | 3  |
|    | 4.1. ログイ           |                             | 3  |
|    | 4.2. ログフ           | アウト                         | 3  |
| 5. | ユーザモー              | -ドと特権モード                    | 4  |
|    | 5.2. ユーサ           | ザモードから特権モードへの移行手順           | 4  |
|    | 5.3. 特権刊           | Eードからユーザモードへの移行手順           | 4  |
| 6  | コマンドの              |                             | 5  |
| 0. |                    |                             | 5  |
| 7. | 設定                 |                             | 6  |
|    | 7.1. 設定項           | 頁目                          | 6  |
|    | 7.2. モバイ           | イルルータの設定                    | 7  |
|    | 7.2.1. s           | setupコマンドの実行                | 7  |
|    | 7.2.2. 核           | 機器の再起動                      | 7  |
|    | 7.3. ホーノ           | ムエージェントサーバの設定               | 8  |
|    | 7.3.1. L           | ログイン                        | 8  |
|    | 7.3.2.             | ファイルの準備                     | 8  |
|    | 7.3.3. 🟦           | 経路コマンド                      | 8  |
|    | 7.3.4. 🟦           |                             | .9 |
|    | 7.3.5.             | 経路の削除                       | .9 |
|    | 7.3.6.             | <i>設定の有効化</i>               | 0  |
|    | /.4. 上场日<br>フィィ コ  | 山何時設定への戻し力                  | 0  |
|    | 7.4.1. 疋<br>75 丁坦山 | <i>些期時設走の削除</i>             | 0  |
|    | 7.5. 工场山           | 山何时改足一見                     | 0  |
| 8. | ファームウ              | <b>ウェアのアップデート</b> 1         | 1  |
|    | 8.1. ftplこと        | よるファームウェアのダウンロード1           | 1  |
|    | 8.2. 起動;           | ファイルの変更1                    | 2  |
|    | 8.3. 機器0           | D再起動1                       | 2  |
|    | 8.4. 古いつ           | ファームウェアの削除1                 | 2  |
| 9. | コマンドリ              | Jファレンス1                     | 3  |
|    | 9.1. boot=         | コマンド1                       | 3  |
|    | 9.2. copv=         | コマンド1                       | 4  |
|    | 9.2.1. ft          | tpによるファイルのダウンロード1           | 4  |
|    | 9.2.2. tl          | ftpによるファイルのダウンロード1          | 5  |
|    | 9.2.3. ft          | tpによるファイルのアップロード1           | 6  |
|    | 9.2.4. tl          | ftp <i>によるファイルのアップロード</i> 1 | 7  |
|    | 9.2.5. 🗂           | 設定の保存1                      | 7  |

| 9.3.  | deleteコマンド          | 17 |
|-------|---------------------|----|
| 9.4.  | dirコマンド             | 18 |
| 9.5.  | enableコマンド          | 18 |
| 9.6.  | enable passwordコマンド |    |
| 9.7.  | passwordコマンド        | 19 |
| 9.8.  | reloadコマンド          | 19 |
| 9.9.  | setupコマンド           | 20 |
| 9.10. | show configコマンド     | 21 |
| 9.11. | show versionコマンド    | 21 |

## 1. このマニュアルについて

本マニュアルでは、モバイルルータの設定方法について説明しています。 本マニュアルを参照するにあたり、下記を前提としております。

- 一般的なネットワークの構築が行えること
- ・ UNIX 系 OS 上での login やファイルの操作等の基本的な操作が行えること
- ・ UNIX 系 OS 上で vi を使用してテキストファイルの編集が行えること

## 2. ネットワーク構成

モバイルルータは、次の図のようなMIPKネットワーク内のMIPKモバイルルータとして設置することができます。

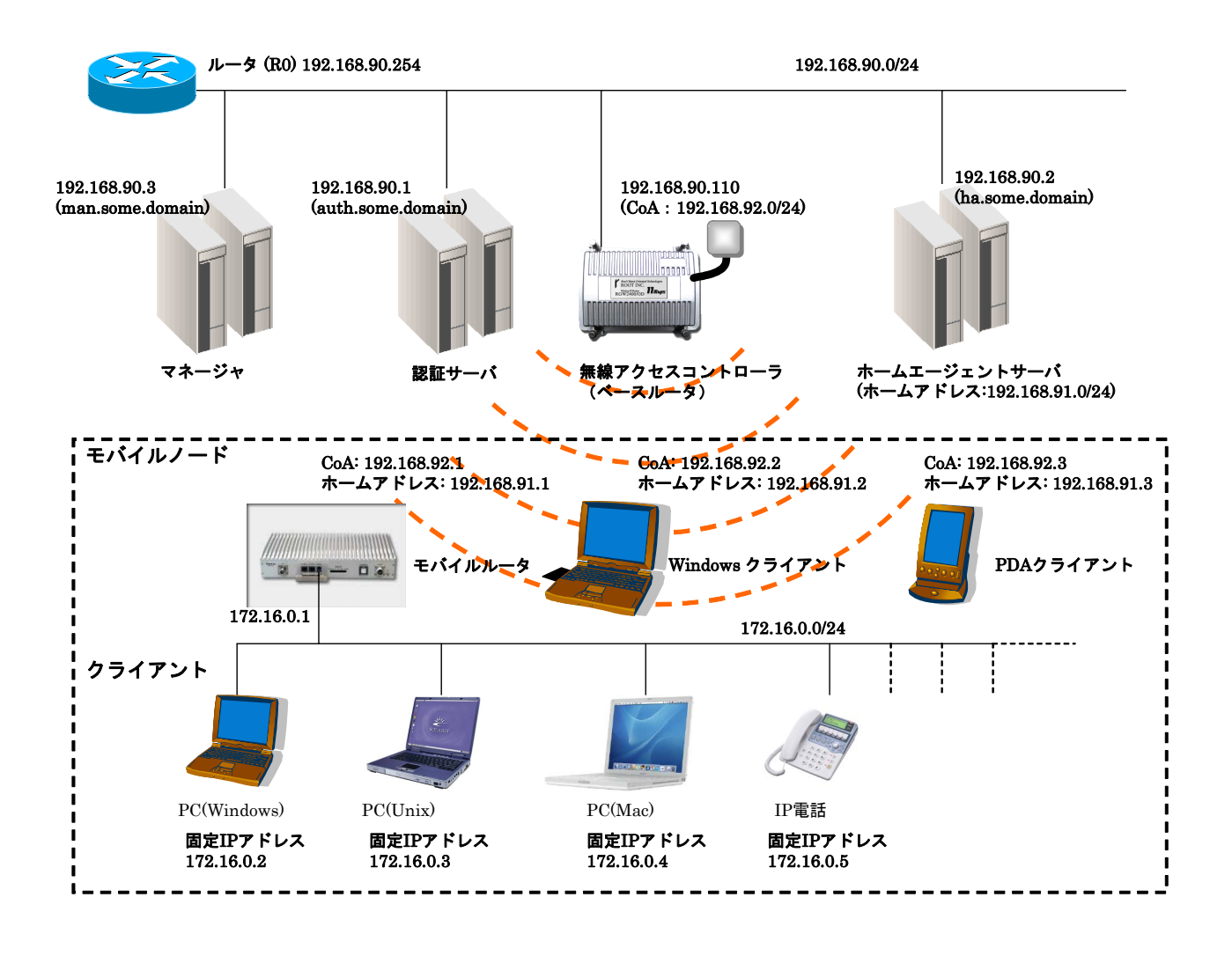

## 3. 管理用インタフェース

管理用インタフェースにアクセスする手段として、コンソールポートにシリアル端末を接続する方法と TELNET にて接続する方法があります。

3.1. コンソールポート

コンソールポートにはシリアル端末を接続します。 シリアル端末の設定は以下の通りです。

| 通信速度    | 19200bps |
|---------|----------|
| データ長    | 8bit     |
| ストップビット | 1bit     |
| パリティ    | なし       |
| フロー制御   | RTS/CTS  |

本機は電源投入後、起動メッセージをコンソールポートに出力します。

起動が完了すると login プロンプトを出力します。

起動完了後にシリアル端末を接続した場合は、端末からキャリッジリターンを送信すると login プロンプ トを出力します。

## 3.2. TELNET

本機に対して TELNET で接続します。接続すると、本機は login プロンプトを出力します。

## 4. ログインとログアウト

## 4.1. ログイン

管理インタフェースを利用するためにはログインする必要があります。 ユーザ名は admin、初期設定パスワードは admin です。

| ロクイン手順          |  |
|-----------------|--|
| login: admin    |  |
| Password: admin |  |
|                 |  |
| Router%         |  |

## 4.2. ログアウト

操作が終了したらログアウトします。

ログアウト手順

Router% exit

## 5. ユーザモードと特権モード

本機にログインするとユーザモードでの操作が可能になります。

ユーザモードでは本機の動作状態やファームウェアのバージョンを確認することが可能です。ファーム ウェアのアップデートはできません。ファームウェアのアップデートを行うには特権モードになる必要があ ります。

プロンプトを確認することによって、現在のユーザ種別を判断することができます。

Router% ←ユーザモードのプロンプト

Router# ←特権モードのプロンプト

## 5.2. ユーザモードから特権モードへの移行手順

enable コマンドでユーザモードから特権モードに移行します。

特権モードのパスワードは admin です。

| Router% enable  |  |
|-----------------|--|
| Password: admin |  |
|                 |  |
| Router#         |  |

## 5.3. 特権モードからユーザモードへの移行手順

exitコマンドで特権モードからユーザモードに移行します。

Router# exit Router%

## 6. コマンドの実行

プロンプトから文字列+キャリッジリターンを入力することによって、本機はそれをコマンドと解釈して実行します。

コマンドの実行例

| Router% dir | ←″dir″ | と入力した | た後にキャ    | リッジ | リタ | マーンを入力します。             |  |
|-------------|--------|-------|----------|-----|----|------------------------|--|
| -r          | 1 root | wheel | 40448    | 0ct | 9  | 2003 boot              |  |
| -rw-rr      | 2 root | wheel | 13453976 | 0ct | 23 | 2003 rbr2400-1.0.0.bin |  |
| -rw-rr      | 2 root | wheel | 13452755 | 0ct | 24 | 2003 rbr2400-1.0.1.bin |  |
|             |        |       |          |     |    |                        |  |
| Router%     |        |       |          |     |    |                        |  |

コマンドの実行が終了すると本機は再びプロンプトを表示します。つまりプロンプトが表示されるまでの 間はコマンドが実行中であることを意味します。

## 7. 設定

本機をモバイルルータとして動作させるため、本機とホームエージェントサーバの両方に設定を行います。

## 7.1. 設定項目

設定に際して下記に挙げる項目の内容を決定します。

- ホスト名
- 有線インタフェースの IP アドレス
- 有線インタフェースのネットマスク
- 接続する無線アクセスコントローラの SSID
- ホームエージェントの IP アドレス
- ホームアドレス(モバイル IP アドレス)
- モバイル IP 用パスワード
- ユーザ名
- パスワード
- 利用する施設のグループ ID

## 7.2. モバイルルータの設定

#### 7.2.1. setup コマンドの実行

setup コマンドを使って設定を行います。

Router# setup Configure [] mr  $\leftarrow$  "mr"と入力します。 hostname [Router] mr1 ←ホスト名を入力します。 ether0\_ipaddr [192.168.0.128] 172.16.0.1 ←有線 I/F の IP アドレスを入力します。 ether0 netmask [255.255.255.0] 255.255.0 ←有線 I/F のネットマスクを入力します。 ssid [ssid] ap1 ←無線アクセスコントローラの SSID を入力します。 home\_agent [192.168.1.1] 192.168.90.2 ←ホームエージェントの IP アドレスを入力します。 home address [192.168.0.1] 192.168.91.1 ←ホームアドレスを入力します。 mip\_password [mip\_password] aabbcc ←モバイル IP 用パスワードを入力します。 username [user@domain] tanaka@company ←ユーザ名とドメイン名を入力します。 password [password] xxyyzz ←パスワードを入力します。 groupname [GRP] ROOM ←利用する施設のグループ ID を入力します。 Re-edit? [y, n] n ←上記項目を再度設定するには"y"を入力します。 Are you sure you want to write the new configuration? [y, n] y ←設定を保存しない場合は "n"を入力します。 Done. ←内蔵フラッシュへの保存が完了しました。 Please restart the machine for these changes to take effect. Router# ※ 内蔵フラッシュへの書き込み中は、絶対に本体の電源を切断しないで下さい。 |設定中"[]"には現在の設定値が表示されます。リターンのみを入力すると値は変更されません。

ether0\_ipaddr [192.168.0.1] ←設定値 192.168.0.1 がそのまま保存されます。

#### 7.2.2. 機器の再起動

#### setup コマンドにて設定した値を有効にするには機器を再起動します。

Router# reload

### 7.3. ホームエージェントサーバの設定

モバイルルータの有線インタフェースにつながるネットワーク(以下、モバイルネットワーク)への経路を ホームエージェントサーバに追加します。

7.3.1. ログイン

ホームエージェントサーバに TELNET で接続しログインします。

```
C:¥>telnet ha

...

FreeBSD/i386 (Amnesiac) (ttyp1)

login: mng ← ユーザ名を入力します。

Password: mng ←パスワードを入力します。

...

$ ←ログインに成功すると、プロンプトが表示されます。
```

#### 7.3.2. ファイルの準備

経路を追加するには設定ファイルを編集します。 既に経路を設定するファイルが存在する場合は、それをコピーして編集します。

\$ ls /etc/mis/static\_routes.sh モファイルを確認します。

/etc/mis/static\_routes.sh モファイルが存在する場合、ファイル名が表示されます。

\$ cp /etc/mis/static\_routes.sh . ←ファイルが存在する場合、それをコピーします。

#### 7.3.3. 経路コマンド

設定ファイルには経路コマンドを記述します。

書式

route add -net モバイルネットワークアドレス/ネットマスク ホームアドレス ※モバイルネットワークアドレス/ネットマスク

モバイルルータの有線インタフェースに接続するネットワークです。

#### 7.3.4. 経路の追加

エディタを使用して経路コマンドをファイルに記述します。 \$ ed static\_routes. sh ←エディタを起動します。 static routes.sh: No such file or directory ←新規作成の場合表示されます。 a モファイルに行を追加するコマンドです。 route add -net 172.16.0.0/16 192.168.0.1 ~ 経路コマンドを入力します。 ←入力を終了します。 ,n ←ファイルの内容を表示します。 route add -net 172.16.0.0/16 192.168.0.1 1 a ←再び経路を追加するには、追加コマンドを入力します。 route add -net 172.17.0.0/16 192.168.0.2 ←経路コマンドを入力します。 ←入力を終了します。 ,n ←ファイルの内容を表示します。 route add -net 172.16.0.0/16 192.168.0.1 1 route add -net 172, 17, 0, 0/16 192, 168, 0, 2 2 w <del>く</del>ファイルを保存します。 82 モファイルに書き込んだバイト数が表示されます。 q ←エディタを終了します。 \$

#### 7.3.5. 経路の削除

モバイルルータの使用停止や設定変更等によって経路を削除する必要が生じた場合には、エディタを 使用して経路コマンドをファイルから削除します。

| \$ ed static_routes.sh ←エディタを起動します。        |
|--------------------------------------------|
| 82 ←ファイルから読み込んだバイト数が表示されます。                |
| , n ←ファイルの内容を表示します。                        |
| 1 route add -net 172.16.0.0/16 192.168.0.1 |
| 2 route add -net 172.17.0.0/16 192.168.0.2 |
| 2d ←二行目を削除します。                             |
| , n ←ファイルの内容を表示します。                        |
| 1 route add -net 172.16.0.0/16 192.168.0.1 |
| w ←ファイルを保存します。                             |
| 41 ←ファイルに書き込んだバイト数が表示されます。                 |
| q ←エディタを終了します。                             |
| \$                                         |

#### 7.3.6. 設定の有効化

設定を有効にするには編集したファイルを適切な場所にコピーし、ホームエージェントプログラムを再起動します。

ホームエージェントの再起動中はモバイル IP を使用した他の通信は中断されます。

また、この作業を行うには特権ユーザになる必要があります。

従いまして、この作業は慎重に行って下さい。

\$ su ←特権ユーザになります。
Password: root ←パスワードを入力します。
# install -c -m 444 -o root -g wheel static\_routes.sh /etc/mis ←編集したファイルをコピー
します。
# /usr/local/etc/rc.d/mishad.sh restart ←ホームエージェントを再起動します。
# exit ←特権ユーザを抜けます。

\$ rm./static\_routes.sh ←編集に使用したファイルを削除します。

## 7.4. 工場出荷時設定への戻し方

工場出荷時設定へ戻す手順は以下の通りです。

- 1. 起動時設定の削除
- 2. 再起動

#### 7.4.1. 起動時設定の削除

Router# delete startup-config ←起動時設定を削除します。

Router# reload ←再起動します。

※起動時設定の削除中は、絶対に本体の電源を切らないで下さい。

## 7.5. 工場出荷時設定一覧

| ホスト名           | Router        |
|----------------|---------------|
| ETHER0 IP アドレス | 192.168.0.128 |
| ETHER0 ネットマスク  | 255.255.255.0 |
| ログインパスワード      | admin         |
| 特権モード用パスワード    | admin         |

## 8. ファームウェアのアップデート

ファームウェアのアップデート手順は以下の通りです。

- 1. 新しいファームウェアのダウンロード
- 2. 起動ファイルの変更
- 3. 再起動
- ファームウェアのアップデートは特権モードで行います。

## 8.1. ftp によるファームウェアのダウンロード

ファームウェアは ftp または tftp によりダウンロードすることが可能です。 ダウンロードしたファームウェアは内蔵フラッシュに保存されます。 ここでは ftp によるダウンロード方法を説明します。説明において ftp サーバは anonymous 接続による ダウンロードを許可していることを前提としています。 fttp によるダウンロード方法についてはコマンドリファレンスを参照して下さい。

Router# copy ftp flash ftp> open 192.168.0.1 ←ftp サーバの IP アドレスを入力します。 Connected to 192, 168, 0, 1, . . . Name (192.168.0.1:admin) ftp ←ftp サーバにログインします。 331 Guest login ok, type your name as password. Password: 
<del>く</del>必要に応じて利用者のメールアドレス等を入力します。 . . . ftp> bin ←転送モードをバイナリモードにします。 200 Type set to I. ftp>get rbr2400-2.0.0.bin <- ファイル名を指定してダウンロードします。 . . . ftp> bye ←ftp を終了します。 Writing... ←内蔵フラッシュへ書き込み中です。 Done. Router# <del>C</del>プロンプトが表示されたらダウンロードの完了です。

※ 内蔵フラッシュへの書き込み中は、絶対に本体の電源を切らないで下さい。

dir コマンドを使ってダウンロードしたファームウェアが内蔵フラッシュに保存されているかを確認します。

| Router# dir |        |       |                 |                   |                               |
|-------------|--------|-------|-----------------|-------------------|-------------------------------|
| total 81503 |        |       |                 |                   |                               |
| -r          | 1 root | wheel | 40448 Oct 9     | <del>)</del> 2003 | boot                          |
| -r-xr-xr-x  | 2 root | wheel | 13568510 Oct 31 | 1 2003            | netbsd.gz                     |
| -r-xr-xr-x  | 2 root | wheel | 13432189 Oct 24 | 4 2003            | rbr2400-1.0.0.bin             |
| -r-xr-xr-x  | 1 root | wheel | 13568510 Oct 31 | 2003              | rbr2400−2.0.0.bin ←ダウンロードしたファ |
| ームウェアで      | す。     |       |                 |                   |                               |

### 8.2. 起動ファイルの変更

boot コマンドを使って起動ファイルを変更します。

Router# boot rbr2400-2.0.0.bin ←起動ファイルにダウンロードしたファームウェアを指定します。 Router# ←プロンプトが表示されたら変更の完了です。

※ 起動ファイルの変更中は、絶対に本体の電源を切らないで下さい。

show version コマンドを使って起動ファイルが変更されたことを確認します。

Router# show version System Version 1.0.1 Router 7:31AM up 1:51, 1 user, load averages: 1.13, 0.49, 0.35 System restarted at Sat Jan 19 05:40:06 2002 System image file is "rbr2400-2.0.0.bin" <del>(</del>起動ファイル名です。

## Intel Pentium III (Tualatin) Celeron (686-class) with 132710400 bytes memory.

#### 8.3. 機器の再起動

新しいファームウェアを有効にするには、reload コマンドを使って再起動します。

Router# reload

#### 8.4. 古いファームウェアの削除

新しいファームウェアでの動作に問題が無い場合、内蔵フラッシュの空き容量を増やす目的で、古いフ ァームウェアを削除することができます。

ファイルを削除するには delete コマンドを使用します。

Router# delete rbr2400-1.0.1.bin

Router# <del>く</del>プロンプトが表示されたら削除の完了です。

※ ファイルの削除中は、絶対に本機の電源を切らないで下さい。

## 9. コマンドリファレンス

## 9.1. boot コマンド

起動ファイルを変更します。 このコマンドは特権モードで実行します。 書式 boot 起動ファイル名

使用例

Router# boot rbr2400-1.0.0.bin

Router# ←プロンプトが表示されたら変更の完了です。

※ 起動ファイルの変更中は、絶対に本体の電源を切らないで下さい。

## 9.2. copy コマンド

ファイル転送や、設定の保存を行います。

#### 9.2.1. ftp によるファイルのダウンロード

内蔵フラッシュに ftp でファイルをダウンロードします。 このコマンドは特権モードで実行します。 書式

copy ftp flash

使用例

Router# copy ftp flash ftp> open 192.168.0.1 ←ftp サーバの IP アドレスを入力します。 Connected to 192, 168, 0, 1, . . . Name (192.168.0.1:admin) ftp ←ftp サーバにログインします。 331 Guest login ok, type your name as password. Password: 
<del>く</del>必要に応じて利用者のメールアドレス等を入力します。 . . . ftp> bin ~ +転送モードをバイナリモードにします。 200 Type set to I. ftp> get rbr2400-2.0.0.bin <- ファイル名を指定してダウンロードします。 . . . ftp> bye ←ftp を終了します。 Writing... ←内蔵フラッシュへ書き込み中です。 Done. Router# <del>C</del>プロンプトが表示されたらダウンロードの完了です。

※内蔵フラッシュへの書き込み中は、絶対に本体の電源を切らないで下さい。

#### 9.2.2. tftp によるファイルのダウンロード

内蔵フラッシュに tftp でファイルをダウンロードします。 このコマンドは特権モードで実行します。 書式

copy tftp flash

使用例

Router# copy tftp flash tftp> connect 172.17.0.1 ←tftp サーバの IP アドレスを入力します。 tftp> bin ←転送モードをバイナリモードにします。 tftp> get rbr2400-1.0.1.bin ←ファイル名を指定してダウンロードします。 Received 13431601 bytes in 229.3 seconds tftp> quit ← tftp を終了します。 Writing... ← 内蔵フラッシュへ書き込み中です。 Done.

Router# ← プロンプトが表示されたらダウンロードの完了です。

※内蔵フラッシュへの書き込み中は、絶対に本体の電源を切らないで下さい。

#### 9.2.3. ftp によるファイルのアップロード

```
内蔵フラッシュから ftp でファイルをアップロードします。
書式
   copy flash ftp
使用例
Router% copy flash ftp
ftp> open 192.168.0.1 ←ftp サーバの IP アドレスを入力します。
Connected to 192.168.0.1.
. . .
Name (192.168.0.1:admin) ftp ←ftp サーバにログインします。
331 Guest login ok, type your name as password.
Password: 
<del>く</del>必要に応じて利用者のメールアドレス等を入力します。
. . .
ftp> bin ←転送モードをバイナリモードにします。
200 Type set to I.
ftp> put rbr2400-2.0.0.bin ←ファイル名を指定してアップロードします。
. . .
ftp> bye ←ftp を終了します。
```

Router% ←プロンプトが表示されたらアップロードの完了です。

#### 9.2.4. tftp によるファイルのアップロード

内蔵フラッシュから tftp でファイルをアップロードします。

書式

copy flash tftp

使用例

Router% copy tftp flash tftp> connect 172.17.0.1 ←tftp サーバの IP アドレスを入力します。 tftp> bin ←転送モードをバイナリモードにします。 tftp> put rbr2400-1.0.1.bin ←ファイル名を指定してアップロードします。 Sent 13431601 bytes in 229.3 seconds tftp> quit ← tftp を終了します。 Router% ← プロンプトが表示されたらアップロードの完了です。

#### 9.2.5. 設定の保存

動作時の設定を保存します。

このコマンドは特権モードで実行します。

#### 書式

copy running-config startup-config

使用例

Router# copy running-config startup-config

• • •

Router# ←プロンプトが表示されたら設定の保存の終了です。

※ 設定の保存中は、絶対に本機の電源を切らないで下さい。

### 9.3. delete コマンド

内蔵フラッシュに保存されているファイルを削除します。 ただし、起動ファイルは削除できません。 このコマンドは特権モードで実行します。 書式

delete ファイル名

使用例

Router# delete rbr2400-1.0.0.bin

Router# ←プロンプトが表示されたら削除の完了です。

※ファイルを削除中は、絶対に本機の電源を切らないで下さい。

### 9.4. dir コマンド

内蔵フラッシュに保存されているファイルの一覧を表示します。

書式

dir

使用例

| Router% dir |        |       |          |        |                        |  |
|-------------|--------|-------|----------|--------|------------------------|--|
| total 81503 |        |       |          |        |                        |  |
| -r          | 1 root | wheel | 40448    | Oct 9  | 2003 boot              |  |
| -r-xr-xr-x  | 2 root | wheel | 13568510 | Oct 31 | 2003 netbsd.gz         |  |
| -r-xr-xr-x  | 2 root | wheel | 13432189 | Oct 24 | 2003 rbr2400-1.0.0.bin |  |
| -r-xr-xr-x  | 1 root | wheel | 13568510 | Oct 31 | 2003 rbr2400-2.0.0.bin |  |

## 9.5. enable コマンド

```
ユーザモードから特権モードに移行します。
```

```
初期設定パスワードは admin です。
```

#### 書式

enable

#### 使用例

```
Router% enable
Password:admin
...
Router#
```

## 9.6. enable password コマンド

特権モードのパスワードを変更します。 このコマンドは特権モードで実行します。 変更したパスワードを再起動後も有効にするには設定の保存が必要です。 書式 enable password

#### 使用例

Router# enable password Changing local password for rksh. New password: xxxyyyzzz ←新しいパスワードを入力します。 Retype new password: xxxyyyzzz ←確認のため、新しいパスワードを再度入力します。 Router#

## 9.7. password コマンド

ログイン時のパスワードを変更します。

変更したパスワードを再起動後も有効にするには設定の保存が必要です。

書式

password

使用例

Router% password Changing local password for admin.

Old password: aaabbbccc ←今までのパスワードを入力します。

New password: xxxyyyzzz ←新しいパスワードを入力します。

Retype new password: xxxyyyzzz ←確認のため、新しいパスワードを再度入力します。

Router%

## 9.8. reload コマンド

本機を再起動します。

このコマンドは特権モードで実行します。

書式

reload

使用例

# reload

### 9.9. setup コマンド

本機の基本設定を行います。

このコマンドは特権モードで実行します。

設定を有効にするには本機を再起動する必要があります。

書式

setup

### 使用例

Router# setup Configure [] mr ← "mr"と入力します。 hostname [Router] mr1 <ホスト名を入力します。 ether0\_ipaddr [192.168.0.128] 172.16.0.1 ←有線 I/F の IP アドレスを入力します。 ether0 netmask [255.255.255.0] 255.255.0 ←有線 I/F のネットマスクを入力します。 ssid [ssid] ap1 ←無線アクセスコントローラの SSID を入力します。 home\_agent [192.168.1.1] 192.168.90.2 ←ホームエージェントの IP アドレスを入力します。 home\_address [192.168.0.1] 192.168.91.1 ←ホームアドレスを入力します。 mip\_password [mip\_password] aabbcc ←モバイル IP 用パスワードを入力します。 username [user@domain] tanaka@company ←ユーザ名とドメイン名を入力します。 password [password] xxyyzz ←パスワードを入力します。 groupname [GRP] ROOM ←利用する施設のグループ ID を入力します。 Re-edit? [y, n] n ←上記項目を再度設定するには"y"を入力します。 Are you sure you want to write the new configuration? [y, n] y ←設定を保存しない場合は "n"を入力します。 Done. ←内蔵フラッシュへの保存が完了しました。 Please restart the machine for these changes to take effect. Router#

※ 内蔵フラッシュへの書き込み中は、絶対に本体の電源を切断しないで下さい。

## 9.10. show config コマンド

現在の設定を表示します。

書式

show config

#### 使用例

## 9.11. show version コマンド

ファームウェアのバージョン、起動時間等の機器の設定や状態を表示します。

書式

show version

#### 使用例

Router% show version

```
Router 7:31AM up 1:51, 1 user, load averages: 1.13, 0.49, 0.35 ←起動からの経過時間です。
System restarted at Sat Jan 19 05:40:06 2002 ←起動日時です。
System image file is "rbr2400-1.0.1.bin" ←起動ファイル名です。
```

Intel Pentium III (Tualatin) Celeron (686-class) with 132710400 bytes memory. ←機器の CPU の種類とメモリ量です。